To transfer files from your computer to the College network using an HTML5 browser such as Internet Explorer 11, Chrome, Firefox or Safari, click the button with the sheet of paper with an Up arrow (Marked "Upload files") at the top of the browsing window after clicking on the red toolbox icon as highlighted below:-

| C AccessPortal          | × R Drive (Resources) - Erico ×   |                     |               |        | ± - C ×                               |
|-------------------------|-----------------------------------|---------------------|---------------|--------|---------------------------------------|
| < → C # @ h             | tps://remote.southessex.ac.uk/Wel | bconnect/AppPortal/ | AccessNow/sta | t.html | 7 Q =                                 |
| Resources (R:)          |                                   |                     |               |        |                                       |
| on one                  | - Resources (R) -                 |                     |               |        | - 😭 Statch Ross area (%.)             |
|                         |                                   |                     |               |        |                                       |
| Crosses - Walters       |                                   |                     |               |        | · · · · · · · · · · · · · · · · · · · |
| The Bas                 | Name *                            | Date modified       | Туре          | Size   | <u>م</u>                              |
|                         | 🕌 %LOCALAPPDATA%                  | 15/09/2014 10:30    | File folder   |        |                                       |
| a Line 🕃                | 🗼 «PERFORMANCE»                   | 17)11/2014 12:22    | File folder   |        |                                       |
| and the second second   | 00_PRESARCHOCT                    | 09/10/2014 14:43    | File folder   |        |                                       |
| The same optional rises | 📕 D - Hem                         | 04/03/2015 12:21    | File folder   |        |                                       |
| General A               | I Safeguarding team               | 02/03/2015 15:55    | File folder   |        |                                       |
|                         | is 3ds Mac 2012                   | 19/11/2012 13:40    | File folder   |        |                                       |
| $\sim$                  | SRIE CONSTRUCTION                 | 17)11/2014 13:37    | File folder   |        |                                       |
|                         | Kalis yuzs                        | 06/03/2015 11:05    | File folder   |        |                                       |
|                         | 130526_1533                       | 10/11/2014 14:00    | mie folder    |        |                                       |
|                         | A local Bolony                    | 00/12/2014 11:42    | File folder   |        |                                       |
|                         | A lovel thereitry                 | 25(02/2015 11 (3)   | File folder   |        |                                       |
|                         | A Level Compating                 | 05/03/2015 18:43    | File folder   |        |                                       |
|                         | A LEVEL ENGLISH                   | 06(03/2015 10:04    | File folder   |        |                                       |
|                         | 🕌 A lovel maths                   | 26/02/2015 13:07    | File folder   |        |                                       |
|                         | 🕌 A level physics                 | 05/03/2015 14:24    | File folder   |        |                                       |
|                         | A2 Physics                        | 09/02/2015 12:23    | File folder   |        |                                       |
|                         | 14A 🕌                             | 21/11/2014 10:15    | File folder   |        |                                       |
|                         | 🕌 AAT Error Messages              | 01/12/2014 11:22    | ≓ie folder    |        |                                       |
|                         | 🕌 AAT butor enswers               | 10/02/2015 11:08    | File folder   |        |                                       |
|                         | 🕌 Access _18-03-14-Temp-to-delete | 01/04/2014 12:30    | File folder   |        |                                       |
|                         | 🕌 Access to HE                    | 21/11/2014 10:42    | File folder   |        |                                       |
|                         | 🕌 Access to HE-Science            | 24/02/2015 10:02    | File folder   |        |                                       |
|                         | ACCESS_Grading_Handbook           | 20/01/2015 15:50    | File folder   |        |                                       |
|                         | Alevel meths MEL syllabus         | 26/02/2015 13:35    | File folder   |        |                                       |
|                         | Jahimal Care                      | 27/02/2015 14:01    | File folder   |        |                                       |
|                         | Animal Management Veer 2          | 04/03/2015 20:35    | File folder   |        |                                       |
|                         | Appleo Science                    | 09)02;2015 10:47    | Pile folder   |        |                                       |
|                         | AQA chemistry                     | 26)02;2015 14:24    | File tolder   |        |                                       |
|                         | S AS GROOP PARKS-TAPERA           | 2011/2014 11:02     | The folder    |        |                                       |
|                         | Assistive Technology              | 08/10/2014 14:14    | File folder   |        |                                       |
|                         | AutoDesk BDSL 2014 Resources      | 2010/2014 09:18     | File folder   |        |                                       |
|                         | BFD -12                           | 02/12/2014 11:14    | File folder   |        |                                       |
|                         | Biochemistry & Microbiology       | 16/10/2014 11:00    | File folder   |        |                                       |
|                         | BOCKS                             | 14/01/2015 09:15    | File folder   |        |                                       |
|                         | 🔒 Business & Services             | 26/01/2015 15:45    | File folder   |        |                                       |
| 215 tens                |                                   |                     |               |        |                                       |

You will then be presented with an Open box to choose which file to upload:-

| © Open                                                                                                    |      |                                        | × |
|----------------------------------------------------------------------------------------------------|------|----------------------------------------|---|
|                                                                                                    | ~ ¢  | Search Downloads                       | P |
| Organise 🔻 New folder                                                                                                    |      | 8 <b>-</b>                             |   |
| ▶ ★ Favourites       Name       Date modified       Type         ▲ By James Twitchen       > ▲ AppData       No items match your search.       No items match your search.         > ▲ AppData       > ■ Desktop       ■ Desktop       ■ Desktop         ▲ Desktop       ■ Desktop       ■ Desktop         ▲ Deskto | Size |                                        |   |
| File <u>n</u> ame:                                                                                                    | ~    | All Files           Open         Cance | ✓ |

Once the file is selected, click Open and you should see the Ericom AccessNow File Upload box to choose where on the network to save the file. Choose a location and click Save:-

| AccessPortal          | × 🛛 🖪 R Drive (Resources) - Erico 🗴 |                                                              |                                                              |                                                                                                    | ± - 5 ×                   |
|-----------------------|-------------------------------------|--------------------------------------------------------------|--------------------------------------------------------------|----------------------------------------------------------------------------------------------------|---------------------------|
| < → C f @ t           | https://remote.southessex.ac.uk/Web | bconnect/AppPortal/AccessNow/st                              | art.html                                                     |                                                                                                    | 후 숬 =                     |
| Resources (R:)        |                                     |                                                              |                                                              |                                                                                                    |                           |
| COO 🔄 - Computer      | r • Resources (R:) •                |                                                              |                                                              |                                                                                                    | 👻 🖬 Search Resources (R:) |
| Organize 2 No. folder | The Delayer Association File I      | usioni.                                                      |                                                              |                                                                                                    | i                         |
| de sa De              | Name 1                              | v a James Turkshen (Nr) a                                    |                                                              | Construction (in the second second seco | L                         |
|                       | NLOCALA                             | si - James Henchen (n.) -                                    |                                                              |                                                                                                    |                           |
| 🥽 Libra 💦             | PERFOR     Organize      New tolder |                                                              | la ma la                                                     | i= ▼ 🕑                                                                                                    |                           |
| 🖷 Con 🗐 🖉             | B . Hon                             | Name *                                                       | Date modified Type                                           | Size                                                                                                    |                           |
|                       | 🔒 1 Safegue 🛛 🙀 Libraries           | Application Data                                             | 07/08/2013 10:06 File folder<br>07/08/2013 10:08 File folder |                                                                                                    |                           |
| Metwork"              | ) 3ds Max 2                         | BlackBerry                                                   | 07/08/2013 10:08 File folder                                 |                                                                                                    |                           |
|                       | State Con Con Computer              | Lustom Office Templates                                      | 15/12/2014 09:08 File folder                                 |                                                                                                    |                           |
|                       | 6335 y02: 🙀 Network                 | 🔒 cv-do not delete or move                                   | 07/08/2013 10:08 File folder                                 |                                                                                                    |                           |
|                       | 50175498                            | Desktop                                                      | 26/02/2015 11:41 File folder                                 |                                                                                                    |                           |
|                       | A level Bic                         | Downloads                                                    | 05/03/2015 10:57 File folder                                 |                                                                                                    |                           |
|                       | 🕌 A level ch                        | Favorites                                                    | 23/02/2015 16:29 File folder                                 |                                                                                                    |                           |
|                       | 📕 A Level Cr                        | 🕌 Floor Plans                                                | 25/06/2014 12:50 File folder                                 |                                                                                                    |                           |
|                       | A LEVEL E                           | My Data Sources                                              | 07/08/2013 10:08 File folder                                 | -                                                                                                    |                           |
|                       | A level ph File name: Defa          | sult                                                         |                                                              | -                                                                                                    |                           |
|                       | A2 Physic: Save as type: *.rdp      | p                                                            |                                                              |                                                                                                    |                           |
|                       | 📕 AAT                               |                                                              |                                                              |                                                                                                    |                           |
|                       | AAT Error                           |                                                              |                                                              | Save Cancel                                                                                                    |                           |
|                       | Access _18-03-14-Temp-to-delete     | 01/04/2014 12:30 File folder                                 |                                                              |                                                                                                    |                           |
|                       | Access to HE                        | 21/11/2014 10:42 File folder                                 |                                                              |                                                                                                    |                           |
|                       | Access to HE-Science                | 24/02/2015 10:02 File folder                                 |                                                              |                                                                                                    |                           |
|                       | Alevel maths MEI syllatus           | 26/02/2015 13:36 File folder                                 |                                                              |                                                                                                    |                           |
|                       | 📕 Animal Care                       | 27/02/2015 14:01 File folder                                 |                                                              |                                                                                                    |                           |
|                       | 鷆 Animal Management Year 2          | 04/03/2015 20:35 File folder                                 |                                                              |                                                                                                    |                           |
|                       | Applied Science                     | 09/02/2015 10:47 File folder                                 |                                                              |                                                                                                    |                           |
|                       | AQA chemistry                       | 26/02/2015 14:24 File folder                                 |                                                              |                                                                                                    |                           |
|                       | achectos                            | 27/11/2014 11:32 File folder<br>13/02/2014 17:21 File folder |                                                              |                                                                                                    |                           |
|                       | Assistive Technology                | 08/10/2014 14:14 File folder                                 |                                                              |                                                                                                    |                           |
|                       | AutoDesk_BDSU_2014 Resources        | 20/10/2014 09:18 File folder                                 |                                                              |                                                                                                    |                           |
|                       | BFD -L2                             | 02/12/2014 11:14 File folder                                 |                                                              |                                                                                                    |                           |
|                       | Biochemistry & Microbiology         | 16/10/2014 11:00 File folder                                 |                                                              |                                                                                                    |                           |
|                       | Business & Services                 | 26/01/2015 09:15 File folder                                 |                                                              |                                                                                                    | *                         |
| 215 items             |                                     |                                                              |                                                              |                                                                                                    |                           |

Your file will now be uploaded to the College network.

To transfer files from the College network to your computer using an HTML5 browser such as Internet Explorer 11, Chrome, Firefox or Safari, click the button with sheet of paper with a Down arrow (Marked "Download files") at the top of the browsing window after clicking on the red toolbox icon as highlighted below:-

| sponal         | n Drive (Resources) - Erico X                                                                                                    |                     |               |         |                                          |
|----------------|----------------------------------------------------------------------------------------------------|---------------------|---------------|---------|------------------------------------------|
| Crifi 🔒 htt    | ps://remote.southessex.ac.uk/Wel                                                                                                    | oconnect/AppPortal/ | AccessNow/sta | rt.html | Ϋ́Υ.                                     |
| s (R:)         |                                                                                                    |                     |               |         |                                          |
| 2 · computer · | Resources (R:) +                                                                                                    |                     |               |         | <ul> <li>Garch Resources (R:)</li> </ul> |
| - Andrewson    |                                                                                                    |                     |               |         | 189 <b>-</b>                             |
|                |                                                                                                    |                     | 1-            | 1.      | Des .                                    |
| 3° -           | Name ~                                                                                                    | Date modified       | Туре          | Size    |                                          |
|                | MLOCALAPPDATA%                                                                                                    | 15/09/2014 10:30    | File folder   |         |                                          |
| Download files | APERFORMANCE~                                                                                                    | 17/11/2014 12:22    | File folder   |         |                                          |
|                | 00_PRES-with-ICT                                                                                                    | 09/10/2014 14:43    | File folder   |         |                                          |
|                | 鷆 0 - Hem                                                                                                    | 04/03/2015 12:21    | File folder   |         |                                          |
|                | 鷆 1 Safeguarding team                                                                                                    | 02/03/2015 15:55    | File folder   |         |                                          |
|                | 퉬 3ds Max 2012                                                                                                    | 19/11/2012 13:40    | File folder   |         |                                          |
| -              | 5806 CONSTRUCTION                                                                                                    | 17/11/2014 13:37    | File folder   |         |                                          |
|                | ) 6335 y02s                                                                                                    | 06/03/2015 11:05    | File folder   |         |                                          |
|                | 130926_1833                                                                                                    | 13/11/2014 14:53    | File folder   |         |                                          |
|                | 50175408                                                                                                    | 01/12/2014 11:47    | File folder   |         |                                          |
|                | A level Biology                                                                                                    | 05/03/2015 13:46    | File folder   |         |                                          |
|                | A level chemistry                                                                                                    | 25/02/2015 11:31    | File folder   |         |                                          |
|                | A Level Computing                                                                                                    | 05/02/2015 18:42    | Eile folder   |         |                                          |
|                |                                                                                                    | 05/03/2015 10:05    | Ele felder    |         |                                          |
|                | A laure enderste                                                                                                    | 06/03/2015 10:04    | The Folder    |         |                                          |
|                | a level mark                                                                                                    | 26/02/2015 13:37    | File Folder   |         |                                          |
|                | A level physics                                                                                                    | 05/03/2015 14:24    | Hie folder    |         |                                          |
|                | A2 Physics                                                                                                    | 09/02/2015 12:23    | File folder   |         |                                          |
|                | AAT                                                                                                    | 21/11/2014 10:16    | File folder   |         |                                          |
|                | AAT Error Messages                                                                                                    | 01/12/2014 11:22    | File folder   |         |                                          |
|                | AAT tutor answers                                                                                                    | 10/02/2015 11:08    | File folder   |         |                                          |
|                | Access _18-03-14-Temp-to-delete                                                                                                    | 01/04/2014 12:30    | File folder   |         |                                          |
|                | Access to HE                                                                                                    | 21/11/2014 10:42    | File folder   |         |                                          |
|                | Access to HE-Science                                                                                                    | 24/02/2015 10:02    | File folder   |         |                                          |
|                | ACCESS_Grading_Handbook                                                                                                    | 20/01/2015 15:50    | File folder   |         |                                          |
|                | 鷆 Alevel maths MEI syllabus                                                                                                    | 26/02/2015 13:36    | File folder   |         |                                          |
|                | 🎍 Animal Care                                                                                                    | 27/02/2015 14:01    | File folder   |         |                                          |
|                | Animal Management Year 2                                                                                                    | 04/03/2015 20:35    | File folder   |         |                                          |
|                | Applied Science                                                                                                    | 09/02/2015 10:47    | File folder   |         |                                          |
|                | AOA chemistry                                                                                                    | 26/02/2015 14:24    | File folder   |         |                                          |
|                | AS GROUP MARKS-TAHIRA                                                                                                    | 27/11/2014 11:32    | File folder   |         |                                          |
|                | advectors                                                                                                    | 13/02/2014 17:21    | File folder   |         |                                          |
|                | Assistive Technology                                                                                                    | 08/10/2014 14:14    | File folder   |         |                                          |
|                | AutoDeck RDEL 2014 Decourses                                                                                                    | 20/10/2014 00/19    | Elo folder    |         |                                          |
|                | BED 412                                                                                                    | 02/12/2014 11:14    | File folder   |         |                                          |
|                | Bindemistry 0. Marchielen :                                                                                                    | 16/10/2014 11:19    | Ella fabler   |         |                                          |
|                | Discrete Street of the control of the control of | 16/10/2014 11:00    | rite rolder   |         |                                          |
|                | JE DUURS                                                                                                    | 14/01/2015 09:15    | me roider     |         |                                          |
|                | Business & Services                                                                                                    | 26/01/2015 15:45    | File folder   |         |                                          |

You will then be presented with the Ericom AccessNow File Download box to choose which file to upload:-

| AccessPortal | × 🔤 R Drive (Resou                    | rces) - Erico 🗙                      |                        |             |     |                            |                                           |
|--------------|---------------------------------------|--------------------------------------|------------------------|-------------|-----|----------------------------|-------------------------------------------|
| ⇒ C fi       | Attps://remote.southes                | sex.ac.uk/Webconnect/AppPorta        | l/AccessNow/start.html |             |     |                            |                                           |
| ources (R:)  |                                       |                                      |                        |             |     |                            |                                           |
| ) 🚽 • Cor    | nputer + Resources (R:) +             |                                      |                        |             |     |                            | <ul> <li>Search Resources (R:)</li> </ul> |
|              | ider                                  |                                      |                        |             |     |                            |                                           |
| The second   | Ericom AccessNow File                 | 2 Download                           |                        |             |     | ×                          |                                           |
|              | - 💽 - 🔄 - Compu                       | ter 🔹 James Twitchen (N:) 👻          |                        |             | ÷ 🖨 | Search James Twitchen (N:) |                                           |
| tra 🚯        | Organize · New folder                 | r                                    |                        |             |     | E • 1 0                    |                                           |
| e 🚔 e        | A                                     | Name ~                               | Date modified          | Type        | Sze |                            |                                           |
| 3-1          | Y Favorites                           | AnnData                              | 07/08/2013 10:06       | Eile Folder |     |                            |                                           |
| etwark       | 🥽 Libraries                           | Application Data                     | 07/08/2013 10:08       | File folder |     |                            |                                           |
|              |                                       | BlackBerry                           | 07/08/2013 10:08       | File folder |     |                            |                                           |
|              | Computer                              | Custom Office Templates              | 15/12/2014 09:08       | File folder |     |                            |                                           |
|              | Statuersk                             | k cv-do not delete or move           | 07/08/2013 10:08       | File folder |     |                            |                                           |
|              | - Horner                              | Desktop                              | 26/02/2015 11:41       | File folder |     |                            |                                           |
|              |                                       | Documents and Settings               | 07/08/2013 10:08       | File folder |     |                            |                                           |
|              |                                       | Downloads                            | 05/03/2015 10:57       | File folder |     |                            |                                           |
|              |                                       | 🙀 Favorites                          | 23/02/2015 16:29       | File folder |     |                            |                                           |
|              |                                       | Floor Plans                          | 25/06/2014 12:50       | File folder |     |                            |                                           |
|              |                                       | 🎉 My Data Sources                    | 07/08/2013 10:08       | File folder |     |                            |                                           |
|              |                                       | My Music                             | 23/02/2015 16:29       | File folder |     |                            |                                           |
|              |                                       | My Pictures                          | 05/03/2015 11:51       | File folder |     | <b>_</b>                   |                                           |
|              | FI                                    | e name:                              |                        |             |     | All Files (*.*)            |                                           |
|              |                                       | ,                                    |                        |             |     |                            |                                           |
|              |                                       |                                      |                        |             |     | Open Cancer                |                                           |
|              | Access to HE                          | 21/11/2014 10:42                     | File folder            |             |     |                            |                                           |
|              | Access to HE-Science                  | 24/02/2015 10:02                     | File folder            |             |     |                            |                                           |
|              | ACCESS_Grading_Hand                   | book 20/01/2015 15:50                | File folder            |             |     |                            |                                           |
|              | 🎉 Alevel maths MEI syllab             | us 26/02/2015 13:36                  | File folder            |             |     |                            |                                           |
|              | 🍌 Animal Care                         | 27/02/2015 14:01                     | File folder            |             |     |                            |                                           |
|              | 🗼 Animal Management Ye                | ar 2 04/03/2015 20:35                | File folder            |             |     |                            |                                           |
|              | Applied Science                       | 09/02/2015 10:47                     | File folder            |             |     |                            |                                           |
|              | AQA chemistry                         | 26/02/2015 14:24                     | File folder            |             |     |                            |                                           |
|              | AS GROUP MARKS-TAH                    | IRA 27/11/2014 11:32                 | File folder            |             |     |                            |                                           |
|              | asbestos                              | 13/02/2014 17:21                     | File folder            |             |     |                            |                                           |
|              | Assistive Technology                  | 06/10/2014 14:14                     | rise folder            |             |     |                            |                                           |
|              | # AutoDesk_BDSU_2014                  | Resources 20/10/2014 09:18           | He rolder              |             |     |                            |                                           |
|              | Biochemistry C Marchine               | 02/12/2014 11:14                     | File folder            |             |     |                            |                                           |
|              | Books                                 | 16/10/2014 11:00<br>14/01/2015 09:15 | File folder            |             |     |                            |                                           |
|              | · · · · · · · · · · · · · · · · · · · | 14/01/2012 09:12                     | T THE EXCHANCE         |             |     |                            |                                           |

Once the file is selected, click Open and you should see the file has appeared in your browser's download list:-

| AccessPortal           | × R Drive (Resources) - Erico ×    |                    |             |            | 且 - 0 ×                   |
|------------------------|------------------------------------|--------------------|-------------|------------|---------------------------|
| ← ⇒ C fi               | https://remote.southessex.ac.uk/We | bconnect/AppPortal | /AccessNow/ | start.html | 우승 =                      |
| Resources (R:)         |                                    |                    |             |            | . 6 2                     |
| 🔾 🚽 - Compute          | r • Resources (R:) •               |                    |             |            | - 😧 Search Resources (R:) |
| Organize 🔅 ta v folder |                                    |                    |             |            | II • 🗋 🖗                  |
| the second second      | Name *                             | Date modified      | Туре        | Size       |                           |
| × 100                  | I %LOCALAPPDATA%                   | 15/09/2014 10:30   | File folder |            |                           |
| 🥽 Libra 🚱              | -PERFORMANCE~                      | 17/11/2014 12:22   | File folder |            |                           |
| cên                    | 00_PRES-with-ICT                   | 09/10/2014 14:43   | File folder |            |                           |
| Con 🗐 🖛                | 길 0 - Hem                          | 04/03/2015 12:21   | File folder |            |                           |
|                        | 🕌 1 Safeguarding team              | 02/03/2015 15:55   | File folder |            |                           |
| NCCPURK                | 🌽 3ds Max 2012                     | 19/11/2012 13:40   | File folder |            |                           |
|                        | \$806 CONSTRUCTION                 | 17/11/2014 13:37   | File folder |            |                           |
|                        | 퉬 6335 y02s                        | 06/03/2015 11:05   | File folder |            |                           |
|                        | 130926_1833                        | 13/11/2014 14:53   | File folder |            |                           |
|                        | J 50175488                         | 01/12/2014 11:47   | File folder |            |                           |
|                        | 🕌 A level Biology                  | 05/03/2015 13:46   | File folder |            |                           |
|                        | A level chemistry                  | 25/02/2015 11:31   | File folder |            |                           |
|                        | A Level Computing                  | 05/03/2015 18:43   | File folder |            |                           |
|                        | A LEVEL ENGLISH                    | 06/03/2015 10:04   | File folder |            |                           |
|                        | A level maths                      | 26/02/2015 13:37   | File folder |            |                           |
|                        | A level physics                    | 05/03/2015 14:24   | File folder |            |                           |
|                        | A2 Physics                         | 09/02/2015 12:23   | File tolder |            |                           |
|                        | AAT                                | 21/11/2014 10:16   | File tolder |            |                           |
|                        | ART Letter Messages                | 01/12/2014 11:22   | Hile folder |            |                           |
|                        | Arran 19.02.14 Taro to delate      | 01/04/2014 12:20   | File folder |            |                           |
|                        | Access _10-03-14-161(p-00-06666    | 21/11/2014 10:42   | File folder |            |                           |
|                        | Access to HE-Science               | 24/02/2015 10:02   | File folder |            |                           |
|                        | ACCESS Grading Handback            | 20/01/2015 15:50   | File folder |            |                           |
|                        | Alevel maths MEI syllabus          | 26/02/2015 13:36   | File folder |            |                           |
|                        | Animal Care                        | 27/02/2015 14:01   | File folder |            |                           |
|                        | Animal Management Year 2           | 04/03/2015 20:35   | File folder |            |                           |
|                        | Applied Science                    | 09/02/2015 10:47   | File folder |            |                           |
|                        | AQA chemistry                      | 26/02/2015 14:24   | File folder |            |                           |
|                        | AS GROUP MARKS-TAHIRA              | 27/11/2014 11:32   | File folder |            |                           |
|                        | 🕌 asbestos                         | 13/02/2014 17:21   | File folder |            |                           |
|                        | Assistive Technology               | 08/10/2014 14:14   | File folder |            |                           |
|                        | AutoDesk_BDSU_2014 Resources       | 20/10/2014 09:18   | File folder |            |                           |
|                        | BFD -L2                            | 02/12/2014 11:14   | File folder |            |                           |
|                        | Biochemistry & Microbiology        | 16/10/2014 11:00   | File folder |            |                           |
| 215 items              |                                    |                    |             |            |                           |
|                        |                                    |                    |             |            |                           |
| Appraisal.docx         | ×                                  |                    |             |            | - Show all downloads ×    |

Your file has now been download from the College network.

To copy text into the remote clipboard using an HTML5 browser such as Internet Explorer 11, Chrome, Firefox or Safari, click the Clipboard button (Marked "Open clipboard") at the top of the browsing window after clicking on the red toolbox icon as highlighted below:-

| AccessPortal            | x X III R Drive (Resources) - Erico X    |                     |                          |          | ± = 0 ×                                    |
|-------------------------|------------------------------------------|---------------------|--------------------------|----------|--------------------------------------------|
| ← → C ff                | https://remote.southessex.ac.uk/Wel      | bconnect/AppPortal/ | AccessNow/st             | art.html | · · · · · · · · · · · · · · · · · · ·      |
| Resources (Rs)          |                                          |                     |                          |          |                                            |
| 00                      | w - Resources (R:) -                     |                     |                          |          | <ul> <li>En Starth Restarce (K)</li> </ul> |
|                         |                                          |                     |                          |          |                                            |
| Carden - De Aleider     | <b>. .</b>                               |                     |                          |          | 17 • 🛄 🗰                                   |
| 🔆 No 🗛                  | Rann -                                   | Date motified       | Тури                     | 5276     | · · · · · · · · · · · · · · · · · · ·      |
|                         | SIGCALAPPOATAS                           | 15(09)2014-10:00    | mis folder               |          |                                            |
| E 🚎 Lice                | 🔐 PERPORMANCE~                           | 17)11/2014 12:22    | r de Felder              |          |                                            |
|                         | 🔐 🔟 PRES with SCT                        | 09/10/2014 14:43    | File Tolder              |          |                                            |
| 100 C 100               | - Hen                                    | 04/03/2015 12:21    | File folder              |          |                                            |
| E Network Close clicker | 1 Saleguarding team                      | 02)03/2015 15/55    | File folder              |          |                                            |
|                         | Juds Max 2012                            | 19/11/2012 13:40    | File folder              |          | -                                          |
|                         | SING CONSTRUCTION                        | 17)11/2014 13:17    | r in folder              |          |                                            |
| $\sim$                  | b2010 y USh                              | 06/03/2015 11:05    | Pile Foldur              |          |                                            |
|                         | 130126_1833                              | 13/23/2024 14:53    | Hile Toldor              |          |                                            |
|                         | <b>90175486</b>                          | 01/12/2014 11 47    | File folder              |          |                                            |
|                         | S P REVEN SIGNODY                        | 05)03(2015-13)46    | File folder              |          |                                            |
|                         |                                          | S0065012.11.01      | r lie roeder             |          |                                            |
|                         | A DAM CAPPERING                          | INVESTIGATION OF A  | Print reader             |          | ,                                          |
|                         | A load with                              | 06/02/01/6 19:07    | File Toking              |          |                                            |
|                         | à level strates                          | 05(03)2015 1+ 24    | File tokter              |          |                                            |
|                         | 2 Physics                                | 0910202151240       | File folder              |          |                                            |
|                         | A 041                                    | 2101122014-10:15    | The Folder               |          |                                            |
|                         | 🔒 AAT Error Meanages                     | 01/12/2014 11:22    | rde Folder               |          |                                            |
|                         | A4T tutor answers                        | 10/02/2015 11:08    | File Toldur              |          |                                            |
|                         | Access _18-03-14-Temp-to-delete          | 01/04/2014 12:90    | File folder              |          |                                            |
|                         | 🕌 Access to HE                           | 21/11/2014 10:42    | File tolder              |          | ,                                          |
|                         | 🕌 Access to HE-Odence                    | 24(02)2015 10:02    | File folder              |          |                                            |
|                         | ACCESS_Grading_Handbook                  | 20/01/2015 15:00    | mis folder               |          |                                            |
|                         | 🕌 Alexel maths N21 syliabus              | 26/02/2015 13:05    | ≓de Folder               |          |                                            |
|                         | 🕌 Aninal Care                            | 27/02/2015 14:01    | File Folder              |          |                                            |
|                         | Aninal Monagement Veor 2                 | 04/03/2015 20:95    | File folder              |          |                                            |
|                         | Applied Science                          | 09)02(2015-10-47    | File folder              |          |                                            |
|                         | 🔐 AQA chemistry                          | 26)02(2015.14:24    | File folder              |          | ,                                          |
|                         | AS GROUP MARIS-TAHIRA                    | 27)11/2014 11:02    | File Folder              |          |                                            |
|                         | aniantun 👪                               | 13/02/2014 17:21    | Hite Foldur              |          |                                            |
|                         | Assetive Technology                      | 08/10/2014 14:14    | Hite toddor              |          |                                            |
|                         | PLODESA_SPUSU_2011+Resources<br>Plans 10 | 20/10/2014 09/18    | Hite roader              |          |                                            |
|                         | B Brokewister & Manchisters              | 1001220141114       | nie roeder<br>nie folder |          |                                            |
|                         | BOCKS                                    | 14(11/2019-11-00    | r de febler              |          |                                            |
|                         | Bendrates & Sametras                     | 26012015 15-05      | File Takker              |          |                                            |
|                         |                                          |                     |                          |          |                                            |

215 terrs

You will then be presented with a screen similar to this:-

| ~ * 0        |                                     |                     |               |                                                                                    |                                           |
|--------------|-------------------------------------|---------------------|---------------|------------------------------------------------------------------------------------|-------------------------------------------|
| G U          | https://remote.southessex.ac.uk/Wel | bconnect/AppPortal/ | AccessNow/sta | thtml                                                                              | Ĩ                                         |
| ces (R:)     | 1                                   |                     |               |                                                                                    |                                           |
| Set + Comput | ter - Resources (Ru) -              |                     |               |                                                                                    | <ul> <li>Search Resources (K.)</li> </ul> |
| Icos         | s Help                              |                     |               |                                                                                    |                                           |
| · New Folder |                                     |                     |               |                                                                                    | ii •                                      |
|              | Have a                              | Pate motified       | 7.000         | a                                                                                  |                                           |
|              |                                     |                     | 1770          | PRV .                                                                              |                                           |
|              | IN LOCALAPPEATA'S                   | 15/09/2014 10:30    | Pile folder   |                                                                                    |                                           |
|              | S APERFORMANCE~                     | 17/13/2014 12:22    | Pile folder   |                                                                                    |                                           |
|              | 00_PRESHICH-SCT                     | 09/10/2014 14:43    | Pile folder   |                                                                                    |                                           |
|              | C - Hem                             | 04003(2015-12:21    | Pilo Toldor   |                                                                                    |                                           |
| bec:k        | 1 Safeguarding team                 | 02/03/2015 15:55    | Pile folder   | Courts annuts all bound                                                            |                                           |
|              | 305 Max 2012                        | 19/11/2012 13:40    | Pile folder   | Copy to remote clipboard                                                           |                                           |
|              | SIDS CONSTRUCTION                   | 17/11/2014 13:37    | Pile folder   |                                                                                    |                                           |
|              | 6335 y02s                           | 06/03/2015 11:05    | File folder   |                                                                                    |                                           |
|              | # 130926_L833                       | 13/11/2014 14:53    | File folder   |                                                                                    |                                           |
|              | <b>6</b> 50175488                   | 01/12/2014 11:47    | File folder   |                                                                                    |                                           |
|              | A level Biology                     | 05/03/2015 13:45    | File folder   |                                                                                    |                                           |
|              | A level chemistry                   | 25/02/2015 11:31    | File folder   | Paste text into area above using CTRL+V or right-click and select Paste then click |                                           |
|              | A Level Computing                   | 05/03/2015 18:43    | File folder   | Copy to place text in the remote capitolato.                                       |                                           |
|              | A LEVEL ENGLISH                     | 06/03/2015 10:04    | File folder   |                                                                                    |                                           |
|              | 🕌 A level maths                     | 26/02/2015 13:37    | File folder   | Copy Close                                                                         |                                           |
|              | A level physics                     | 05/03/2015 14:24    | File folder   |                                                                                    |                                           |
|              | A2 Physics                          | 09/02/2015 12:23    | File folder   |                                                                                    |                                           |
|              | тая 🕌                               | 21/11/2014 10:15    | File folder   |                                                                                    |                                           |
|              | AAT Error Messages                  | 01/12/2014 11:22    | File folder   |                                                                                    |                                           |
|              | AAT butor answers                   | 10/02/2015 11:08    | File folder   |                                                                                    |                                           |
|              | Access _18+03+14-Temp-to-delete     | 01/04/2014 12:30    | File folder   |                                                                                    |                                           |
|              | 🕌 Appessito HE                      | 21/11/2014 10:42    | File folder   |                                                                                    |                                           |
|              | 🕌 Access to HE-Science              | 24/02/2015 10:02    | Elle folder   |                                                                                    |                                           |
|              | ACCESS_Grading_Handbook             | 20/01/2015 15:50    | File folder   |                                                                                    |                                           |
|              | 🕌 A level maths MEL syl abus        | 26/02/2015 13:35    | File folder   |                                                                                    |                                           |
|              | 🕌 Aninal Care                       | 27/02/2015 14:01    | File folder   |                                                                                    |                                           |
|              | 🕌 Aninal Management Vear 2          | 04(i03/2015 20:35   | File folder   |                                                                                    |                                           |
|              | 🕌 Applied Science                   | 09/02/2015 10:47    | File folder   |                                                                                    |                                           |
|              | 🕌 A QA chemistry                    | 26/02/2015 14:24    | File folder   |                                                                                    |                                           |
|              | I AS GROUP MARKS-TAHIRA             | 27/11/2014 11:32    | File folder   |                                                                                    |                                           |
|              | 🎉 asbestos                          | 13/02/2014 17:21    | File folder   |                                                                                    |                                           |
|              | Assistive Technology                | 08/10/2014 14:14    | File folder   |                                                                                    |                                           |
|              | AutoDesk_BDSU_2014 Resources        | 20/10/2014 09:18    | File folder   |                                                                                    |                                           |
|              | BFD -L2                             | 02/12/2014 11:14    | File folder   |                                                                                    |                                           |
|              | Biochemistry & Microbiology         | 16/10/2014 11:00    | File folder   |                                                                                    |                                           |
|              | BOCKS                               | 14(01/2015 09:15    | File folder   |                                                                                    |                                           |

Write or paste your text into this box and click Copy to copy it to the remote clipboard.

This clipboard is cleared when you close the AccessNow session. Please note the clipboard feature may not be available in all browsers.